#### Zoom 導入マニュアル

※本マニュアルでは、Windows10を想定しています。ご利用環境に応じて読み替えて下さい。

### 第1章 Zoom インストール

複数人で同時参加可能なビデオ・Web会議アプリケーションのZoomをパソコンに導入するための手順です。

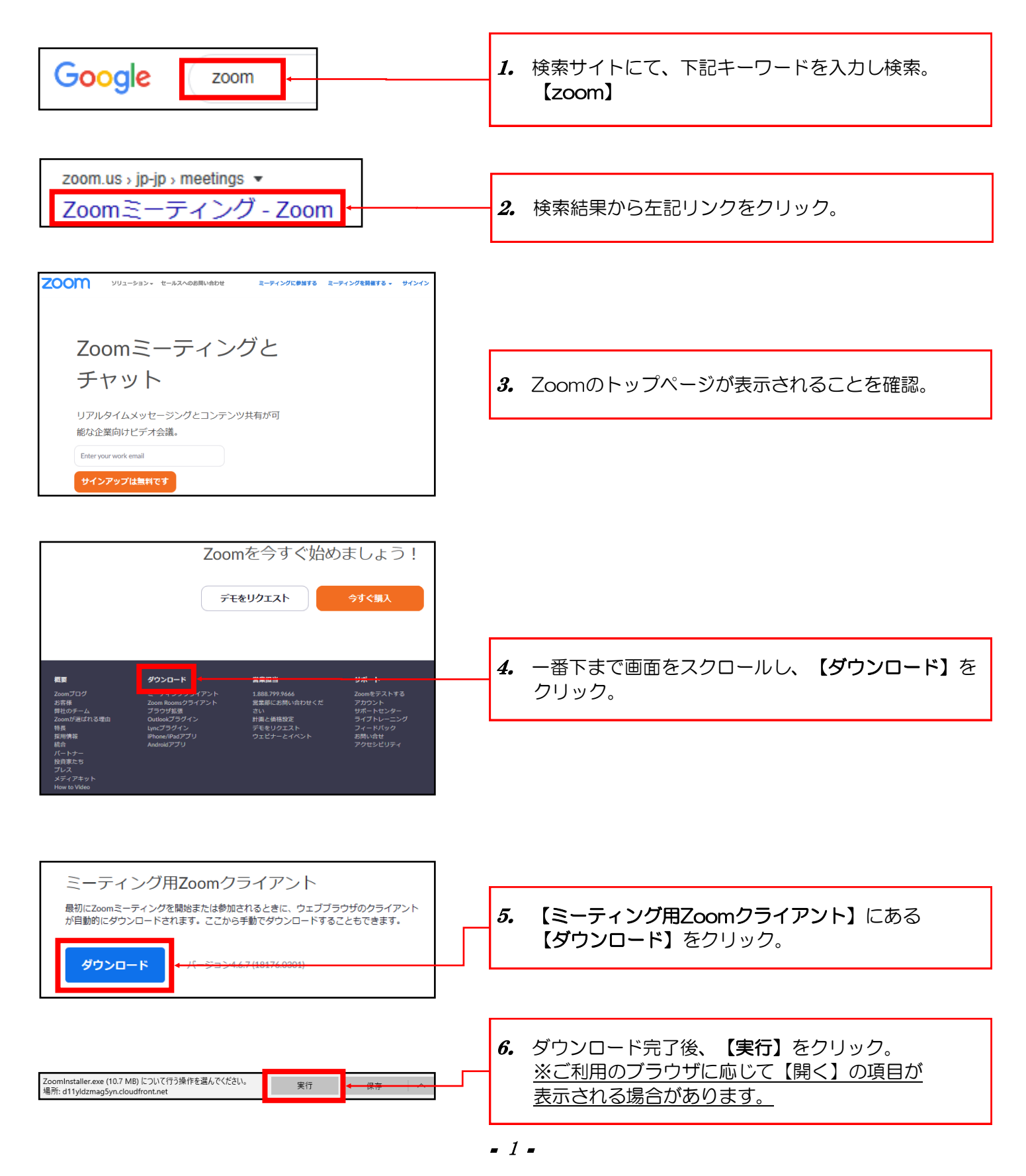

Version2

| Zoom Installer X                  | <b>7.</b> しばらく待ちます。 |
|-----------------------------------|---------------------|
| Cocm 757) Γ ξ- 71/1/2 - X<br>ΖΟΟΜ |                     |
| <del>ミーティングに参加</del><br>サイン イン    | 8. 左の画面が表示されたら導入完了。 |
| パージョン: 4.6.7 (18176.0301)         |                     |

# 第2章. Zoom ショートカット作成

次回から簡単にZoomを起動する為に、デスクトップ上にショートカットを作成する方法です。

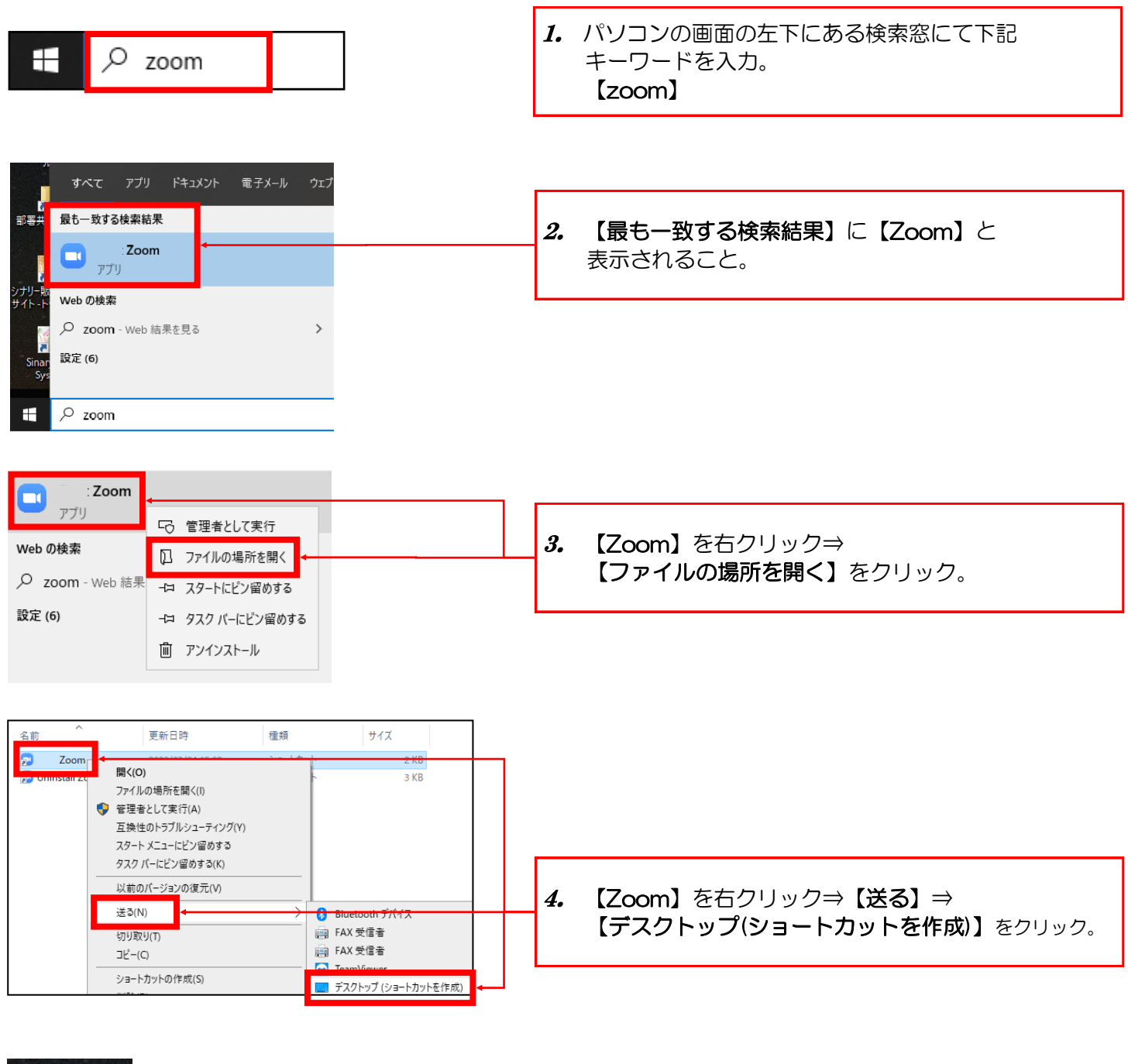

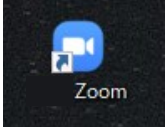

5. デスクトップ上にショートカットが作成されること。

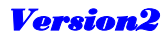

# 第3章. Zoom 利用方法

Zoom起動時の操作方法です。

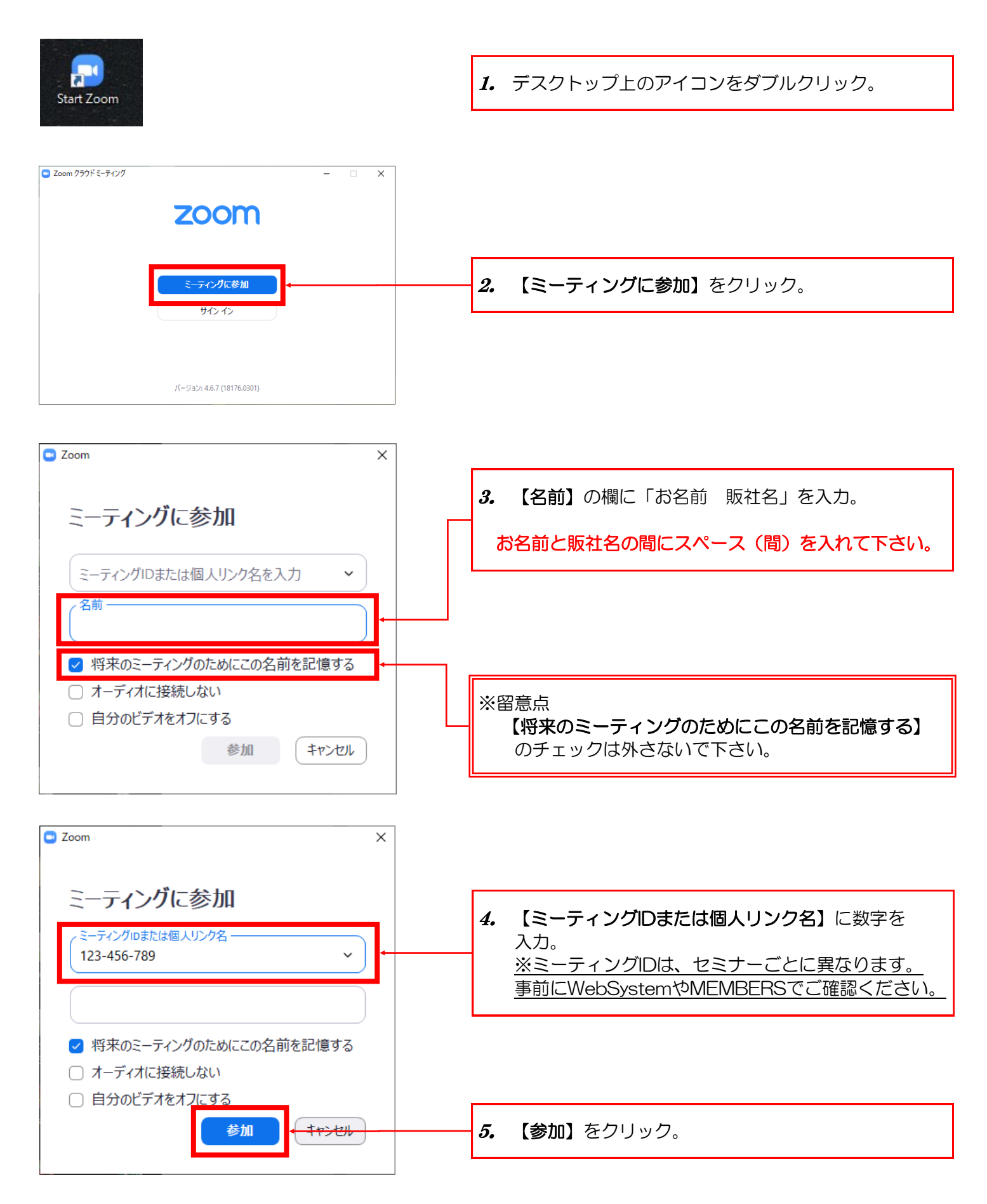

- 4 -

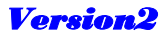

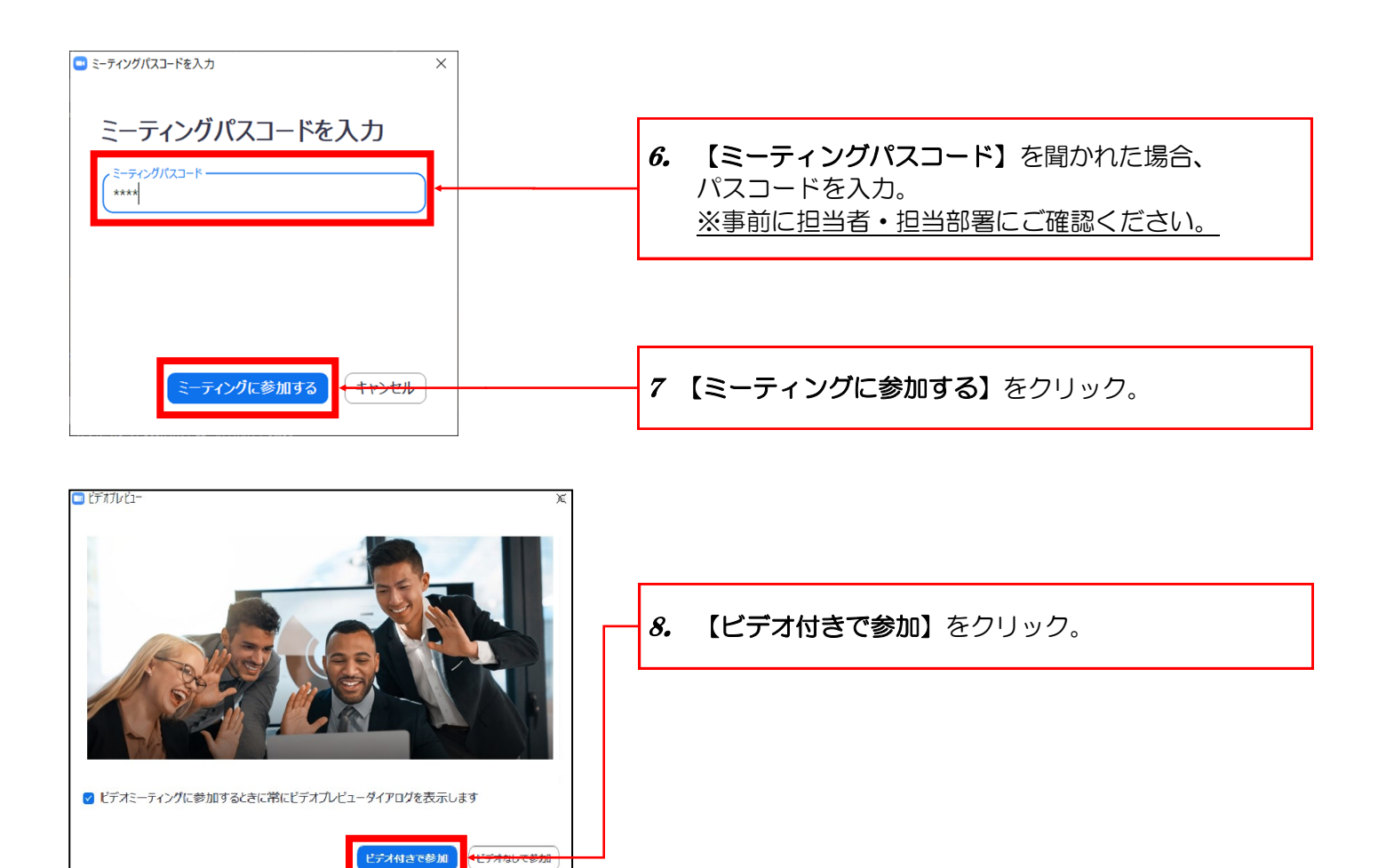

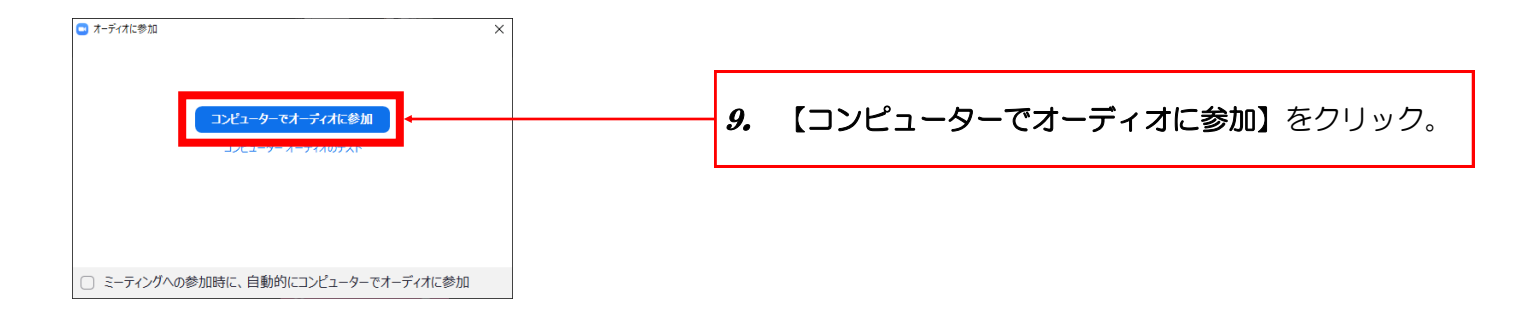

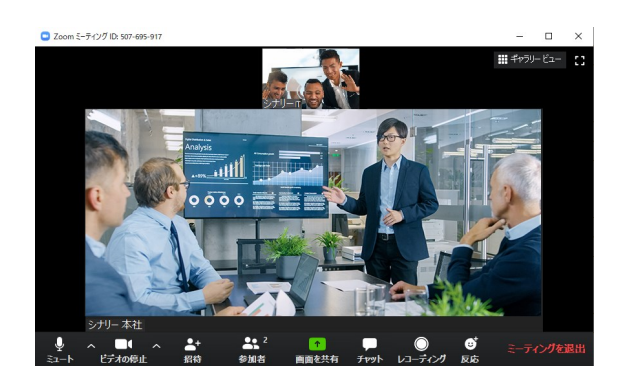

10. Live配信の映像が配信されます。

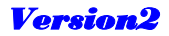

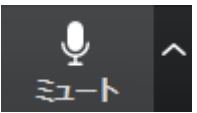

10. 画面左下の【ミュート】をクリック。

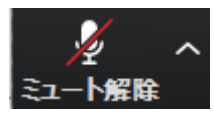

**11.** 赤の斜線が入ること。

※留意点1

セミナーなどの場合、数十名の方々が同時に接続されます。質問タイム以外は必ず【ミュート】をオンにして ご自身の声が聞こえないように設定してください。

※留意点2

Zoomには、ご自身の映像を見せない設定として【ミュート】の右隣に【ビデオの停止】があります。 しかし、どなたが接続されているか明示するため、セキュリティの観点から、【ビデオの停止】は行わないで 必ずご自身の映像が見えるようにしてください。

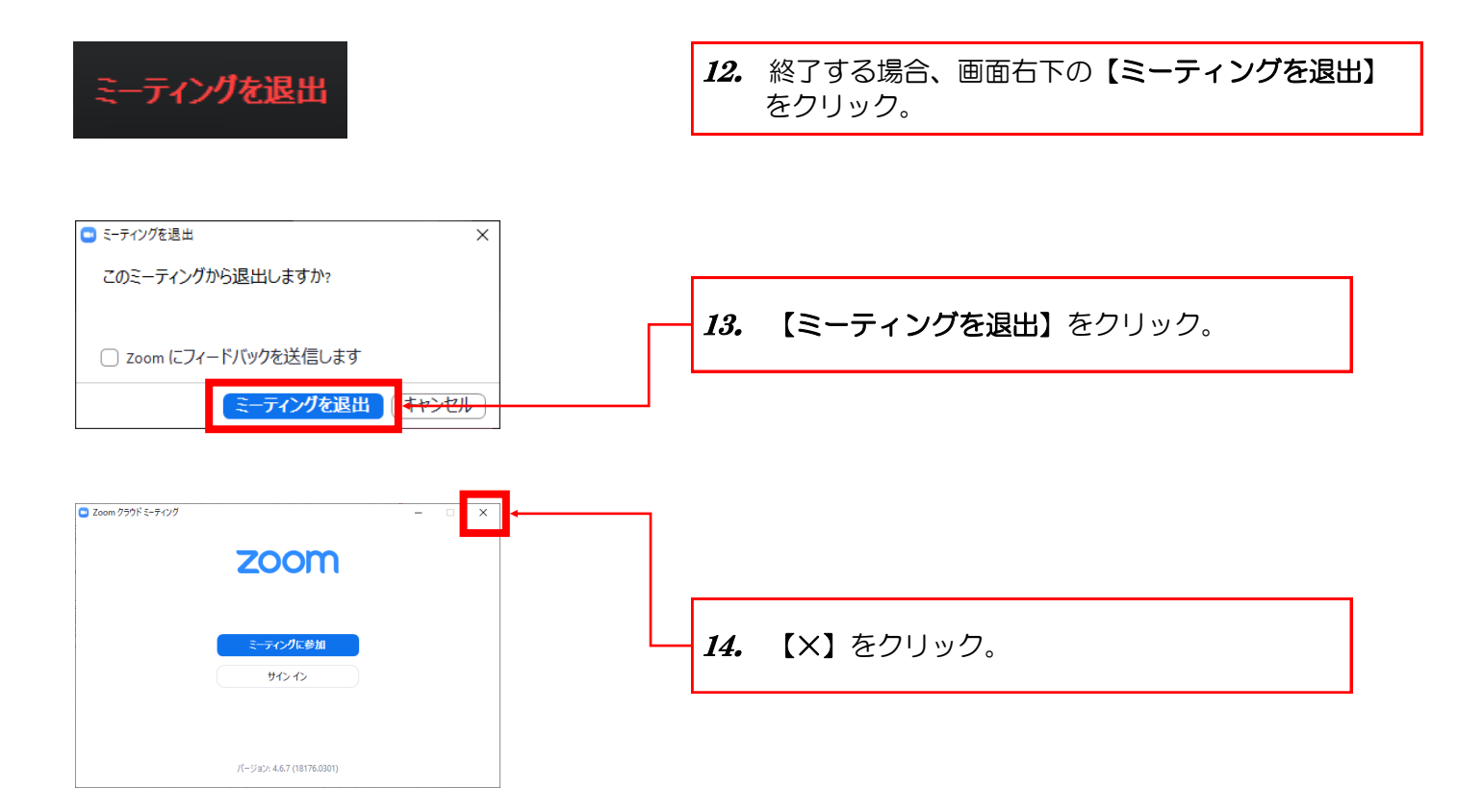

#### 第4章. Zoom 推奨機器

Zoomを利用するにあたり、放送に近い形式(販社長会議、セミナー)の場合は、パソコンに内蔵されている スピーカー、マイクで特に問題ございません。

しかし、大人数で議論するような場合には、声が被ると音声が途切れることがありますので、推奨機材として、 下記の<u>どちらかを導入</u>していただきますようお願いいたします。

・ヘッドセット

・マイク付きイヤホン

また、パソコンにカメラ機能が付いていない場合は、セキュリティの観点から会議中にご自身の映像が常時 映るよう、下記を導入していただきますよう、お願いいたします。

・Webカメラ

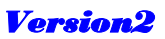